### مراحل <mark>ثبت نام و عضویت</mark> در کتابخانه دانشکده پرستاری و مامایی دانشگاه علوم پزشکی تهران از طریق وب سایت Lib.tums.ac.ir

| ورود ثبت              | درگاههای جستجو 🔹 پرسش و پاسخ 🔹                                                                                                    |                                                                                      | اه علوم پزشکی تهران،کتابخانه مرکزی                                                                                                    |  |  |
|-----------------------|----------------------------------------------------------------------------------------------------|--------------------------------------------------------------------------------------|----------------------------------------------------------------------------------------------------|--|--|
| <mark>ک نمایید</mark> | بر روی گزینه ثبت نام کلیک<br>علوم برنیکی کشور                                                                                                    | ساند نیم یاب<br>منبع یاب(Resource Finder)<br>کتاب و منبع قابل استفاده در دانشگاه های | سامانه م<br>برگیرنده اطلاعات بیش از ۸۰۰۰۰ عنوان مجله.                                                                                                    |  |  |
|                       | لله و یا Q آن                                                                                                    | ساس بانک اطلاعاتی نمایه کننده و یا IFم                                               | کان انتخاب مجله مناسب برای انتشار مقاله براء                                                                                                    |  |  |
|                       | جستجو<br>جستجوی پیشرفته مدارک<br>موجودی                                                                                                    | می موجود در کر شده خاص<br>عناوین برجسته                                              | مورد جستجو را وارد نمایید<br>تازه ها                                                                                                    |  |  |
|                       | جستجو<br>جستجوی پیشرفته مدارک<br>موجودی<br>- کتاب لاتین : 66535                                                                                                    | عناوين برجسته                                                                        | مورد جستجو را وارد نمایید<br>تازه ها<br>/ Handbook of psychiatric drug therapy                                                                                                    |  |  |
|                       | جستجو<br>جستجوی پیشرفته مدارک<br>موجودی<br>- کتاب لاتین : 66535<br>- پایان نامه فارسی : 63906<br>- کتاب فارسی : 52310                                                  | عناوين برجسته                                                                        | مورد جستجو را وارد نمایید<br>تازه ها<br>/ Handbook of psychiatric drug therapy<br>The rehabilitation model of substance abuse<br>/ courseling                                        |  |  |
|                       | جستجو<br>جستجوی پیشرفته مدارک<br>موجودی<br>- کتاب لاتین : 66535<br>- پایان نامه فارسی : 63906<br>- کتاب فارسی : 52310<br>- مقاله لاتین : 12158                         | عناوین برجسته<br>پریودنتولوژی بالینی ک                                               | مورد جستجو را وارد نمایید<br>تازه ها<br>/ Handbook of psychiatric drug therapy<br>The rehabilitation model of substance abuse<br>/ counseling<br>: The secret leprosy of modern days |  |  |
|                       | جستجو<br>جستجوی پیشرفته مدارک<br>موجودی<br>- کتاب لاتین : 66535<br>- پایان نامه فارسی : 63906<br>- کتاب فارسی : 2310<br>- مقاله لاتین : 12158<br>- پیایند لاتین : 2563 | مناوین برجسته<br>یریودنتولوژی بالینی ک                                               | مورد جستجو را وارد نمایید<br>تازه ها<br>/ Handbook of psychiatric drug therapy<br>The rehabilitation model of substance abuse<br>/ counseling<br>: The secret leprosy of modern days |  |  |

# مراحل <mark>ثبت نام و عضویت</mark> در کتابخانه دانشکده پرستاری و مامایی دانشگاه علوم پزشکی تهران از طریق وب سایت Lib.tums.ac.ir

.225.222.172/faces/enduser/realUserRegisteration.jspx

|                                                                 | صى                                                          | ופעניבוים אש |                                                                                       |
|-----------------------------------------------------------------|-------------------------------------------------------------|--------------|---------------------------------------------------------------------------------------|
| ماه روز<br>۲                                                    | تلفن همراه<br>کد ملی<br>تاریخ تولد<br>ملیت<br>محل تولد      |              | ی نام<br>پ نام خانوادگی<br>پ نام پدر<br>پ شماره شناسنامه<br>پ جنسیت<br>پست الکترونیکی |
|                                                                 |                                                             |              |                                                                                       |
|                                                                 | شمارہ پرسنلی<br>شغل<br>سمت                                  | ✓            | شماره دانشجوبی<br>مدرک تحصیلی<br>رشته تحصیلی<br>دانشگاه<br>محل تحصیل                  |
| لدها، گزینه "تایید" را انتخاب ک<br>یت انجام شد» نمایش داده می ش | س از ورود اطلاعات تمامی فی<br>بیغام «عملیات ثبت نام با موفق |              | نام کاربری<br>کلمه عبور<br>کلمه عبور<br>کد ملی<br>پ تایید رمز عبور                    |
| ح تصویر اینجا را کلیک نمایید)                                   | (در صورت عدم وضو                                            |              | •                                                                                     |

### مراحل <mark>ثبت نام و عضویت</mark> در کتابخانه دانشکده پرستاری و مامایی دانشگاه علوم پزشکی تهران از طریق وب سایت Lib.tums.ac.ir

| درگاههای جستجو <del>۰</del> پرسش و پاسخ <del>۰</del> ثبت نام | دانشگاه علوم پزشکی تهران،کتابخانه مرکزی                                                 |
|--------------------------------------------------------------|-----------------------------------------------------------------------------------------|
| ضویت وارد سیســتم شــوید.                                    | <mark>پس از ثبت نام در سیستم،</mark> می توانید با نام کاربری و رمـز عبـور خـود جهت ه    |
|                                                              | مرود به سیستم<br>شماره دانشجویی<br>سال<br>کد ملی<br>شیا کامه مور خود را فراموش کرده اید |

#### مراحل ثبت نام و عضویت در کتابخانه دانشکده پرستاری و مامایی دانشگاه علوم پزشکی تهران از طریق وب سایت Lib.tums.ac.ir

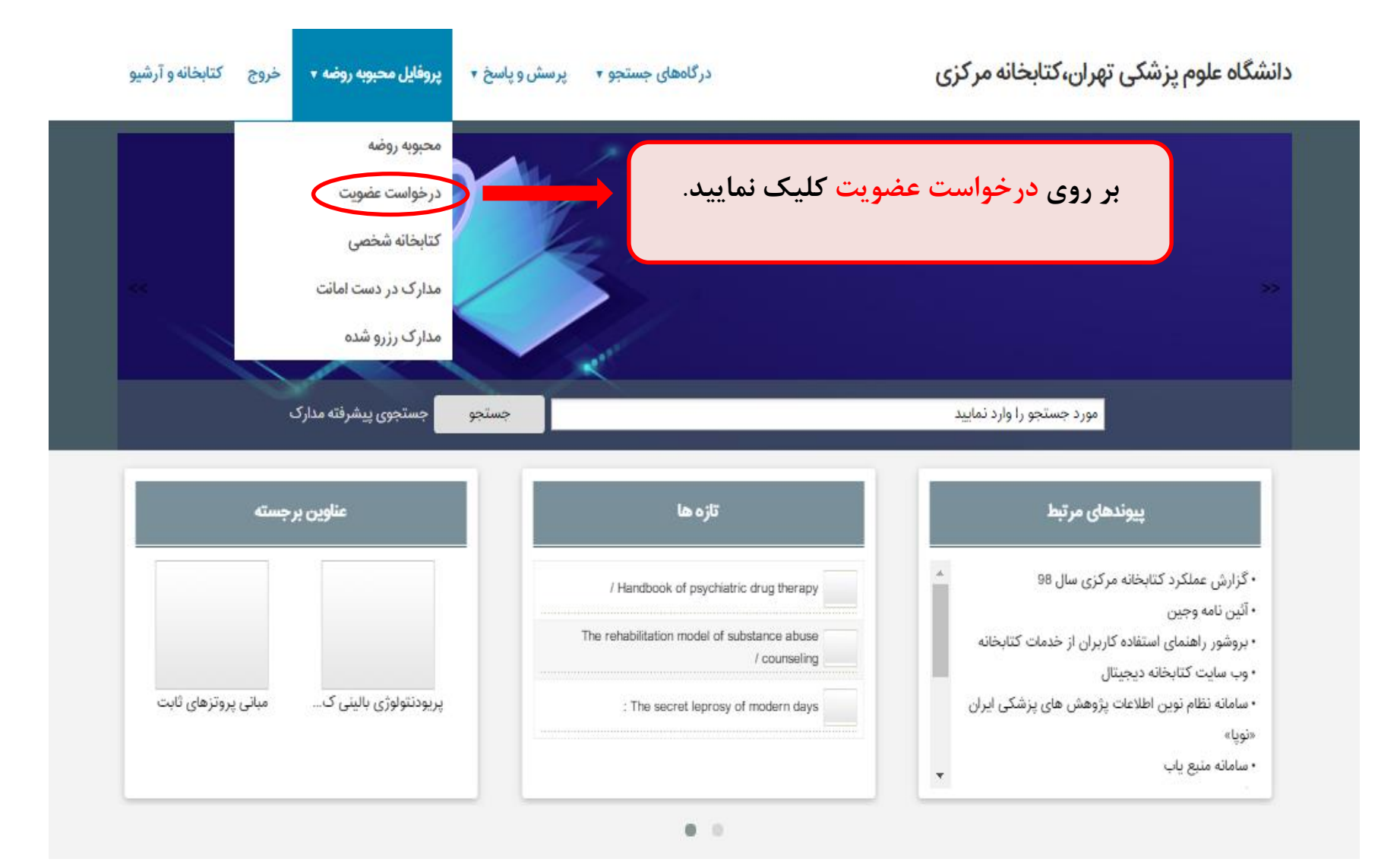

## مراحل ثبت نام و عضویت در کتابخانه دانشکده پرستاری و مامایی دانشگاه علوم پزشکی تهران از طریق وب سایت Lib.tums.ac.ir

| در خواست<br>کتابخانه در کتابخانه دانشکده پرستاری و مامائی<br>درخواست برای : امانت<br>ارسال درخواست | تصویر شخص<br>()<br>پارگناری پازنشایی                                          | مات شخصی<br>تاکید می گردد عکس<br>پرسنلی کاربر راحتما<br>بارگذاری کنید. | اطلا<br>نام : محبوبه<br>نام خانوادگی : روضه<br>کد ملی :<br>شماره شناسنامه : - |
|----------------------------------------------------------------------------------------------------|-------------------------------------------------------------------------------|------------------------------------------------------------------------|-------------------------------------------------------------------------------|
|                                                                                                    | آدرس ها                                                                       |                                                                        |                                                                               |
| عمليات                                                                                             | کد پستی منطقه جغرافیایی                                                       | شهر آدرس                                                               | رديف نام                                                                      |
|                                                                                                    | رکوردی برای نمایش وجود ندارد                                                  |                                                                        |                                                                               |
|                                                                                                    | ايجاد                                                                         |                                                                        |                                                                               |
|                                                                                                    |                                                                               |                                                                        |                                                                               |
| شت                                                                                                 | مندی ها و پیوست ها<br>مندی انتخاب کنید.                                       | آدرس ها، تماس ها، علاقه و<br>نتها، گزینه ارسال درخواس                  | م کتابخانه، اطلاعات<br>را تکمیل کنید. در ا                                    |
| یر سیستم، اطلاعات کاربری وشخصی شما<br>ز صحت آنها، عضویت شما را <mark>تایید می کند</mark>           | پس از ارسال درخواست عضویت، <mark>مد</mark><br>بررسی می کند، و پس از اطمینان ا |                                                                        | موضوع نوع ماده<br>رديف عنوان                                                  |
| -                                                                                                  |                                                                               | د                                                                      | ر کوردی برای نمایش وجود ندا                                                   |